Aby ponownie skonfigurować router Netia Spot należy:

a. Otworzyć przeglądarkę internetową poprzez wybranie odpowiedniej ikony dwukrotnym naciśnięciem lewego klawisza myszy (np. Internet Explorer lub Mozilla Firefox):

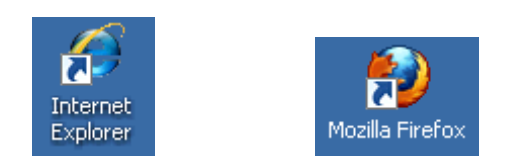

b. W przeglądarce internetowej w pasku adresu na górze strony należy wprowadzić następujący adres strony konfiguracyjnej routera zatwierdzając klawiszem Enter:

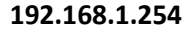

| 🤔 cpe.dtwk.pl - Windows Internet Explorer                                                   |   |
|---------------------------------------------------------------------------------------------|---|
| ♦ ♦ 🖉 🖉 192.168.1.254                                                                       | • |
| Eile Edit View Favorites Tools                                                              |   |
| 🗴 🕎 pdfforge explore with YAHOO! SEARCH 🔻 Search 🚸 🛣 PDFCreator 🐠 eBay 👶 Amazon 🚳 Options 🗸 |   |
| 🔓 Favorites 🛛 🚖 🔊 Web Slice Gallery 🔹                                                       |   |

 c. Po pojawieniu się ekranu logowania należy wpisać "admin" jako nazwę użytkownika oraz "admin\_netia" jako hasło a następnie wcisnąć "Dalej":

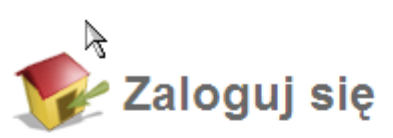

Aby skonfigurować urządzenie wpisz nazwę użytkownika i hasło:

| Język:                  | PL Polish 💌 |             |
|-------------------------|-------------|-------------|
| Nazwa<br>użvtkownika:   | admin       |             |
| Hasło (wielkość liter): | admin_netia | Pokaż hasło |
|                         | Dalej >     |             |

d. Po zalogowaniu się na ekran konfiguracyjny routera należy nacisnąć u góry menu "**Połączenie z internetem**" następnie wybrać "**Ustawienia**"

| 📡 Polish 🛛 🛛 🗞 Mapa strony   🕐 Pomoc   🕖 Ponowne uruchomienie   🏇 Wyloguj się |        |        |
|-------------------------------------------------------------------------------|--------|--------|
| Strona główna                                                                 | Usługi | System |
| Przegląd Zobacz mapę Sieć bezprzewodowa                                       |        |        |

## Pomagam.net

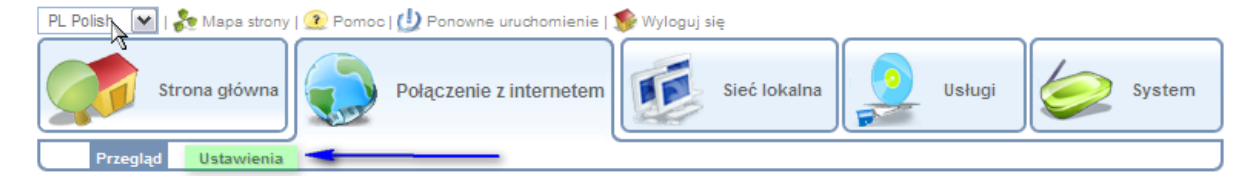

e. Na kolejnym ekranie wpisujemy nazwę użytkownika oraz hasło i klikamy "**Zastosuj**", a następnie "**OK**":

| Polish Mapa strony I Pomoc I Ponovne uruchomien Strona główna Polisk | em Sieć lokalna Usługi Się Syster                  |
|----------------------------------------------------------------------|----------------------------------------------------|
| Presented Unterwinnin                                                |                                                    |
| aczenie z internetem                                                 |                                                    |
|                                                                      |                                                    |
| Ostawienia                                                           |                                                    |
|                                                                      |                                                    |
| Tryb adaptacji DSL do Ethernet:                                      | Router 🖌                                           |
|                                                                      |                                                    |
| Automatyczne ustawienia WAN:                                         | ✓ Włączony                                         |
| WAN Ethernet                                                         |                                                    |
| Typ połączenia:                                                      | Automatyczny adres IP połączenia<br>Ethernet       |
| Nazwa:                                                               | WAN Ethernet                                       |
| Adres MAC:                                                           | 00:12:2a:51:c4:00                                  |
| WAN DSL                                                              |                                                    |
| Typ połączenia:                                                      | Point-to-Point Protocol over Ethernet<br>(PPPaE)   |
| Nazwa:                                                               | WAN PPPoE                                          |
| Status:<br>Makovraalna czychkość liniju                              | Podłączony<br>27.52 Mbro Downstropm ( 1.12 Mbro    |
| Maksymania szybkose inii.                                            | Upstream                                           |
| Margines zakłóceń:                                                   | 9.70 dB Downstream / 9.30 dB Upstream              |
| Modulacia linii:                                                     | G.992.5 Annex A                                    |
| Adres IP:                                                            | 83.238.230.82                                      |
| Brama domyślna:                                                      | 195.114.190.151                                    |
| Serwer DNS                                                           | 62.233.233.233<br>07.204.204.204                   |
| Login nazwa użytkownika (wielkość liter):                            | netia@netia.pl                                     |
| Login hasło:                                                         | •••••                                              |
| 🚱 Automatyczne skanowanie PVC                                        |                                                    |
| VPI:                                                                 | 8                                                  |
| Emkapsulacja:                                                        | LC                                                 |
|                                                                      |                                                    |
| WAN 3G USB Modem                                                     |                                                    |
| Typ połączenia:                                                      | Point-to-Point Protocol over Serial (PPPoS)        |
| Nazwa:                                                               | Serial PPP<br>Czekam pa połaczenie podstawowe (WAN |
| Status.                                                              | 3G USB Modem - Nieaktywny)                         |
| Login nazwa użytkownika (wielkość liter):                            |                                                    |
| Login hasło:                                                         |                                                    |
| Kliknij <b>Odśwież</b> , a                                           | aby zaktualizować status.                          |
| OK Zastos                                                            | uj 🔇 Anuluj 🧭 Odśwież                              |

Połączenie w ciągu kilkunastu sekund zostanie nawiązane.